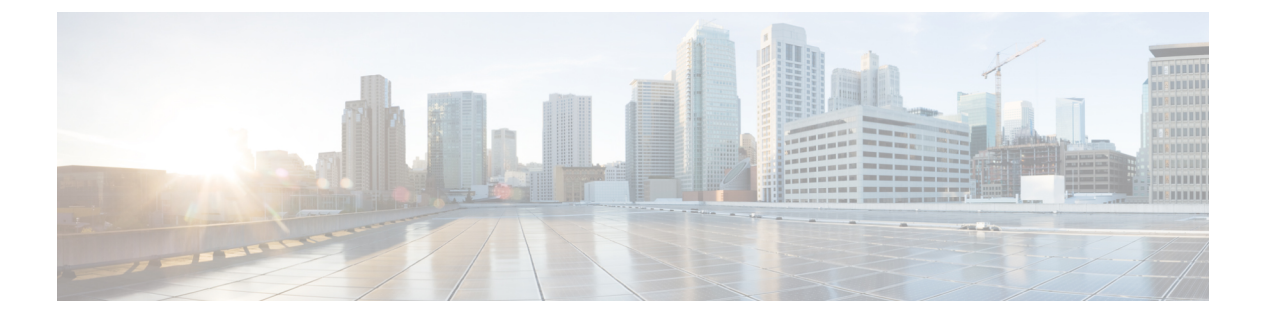

概要

Cisco Data Center Network Manager (DCNM) は、Cisco NXOS ベースのストレージファブリック の管理システムです。データ センター ネットワーク インフラストラクチャのプロビジョニン グ、モニタリング、およびトラブルシューティングに加えて、Cisco DCNM はデータセンター のルーティング、スイッチング、およびストレージ管理のニーズを満たす包括的な機能セット を提供します。これにより、プログラマブルファブリックのプロビジョニングが合理化され、 SAN コンポーネントがモニタされます。

Cisco DCNM は、Cisco Nexus シリーズスイッチ、Cisco MDS および Cisco Unified Computing System (UCS) に単一の Web ベース管理コンソールを通して、高度なレベルの可視性とコントロールを提供します。Cisco DCNM には、Cisco DCNM SAN クライアントとデバイスマネージャの機能も含まれています。

ここでは、次の項目について説明します。

- はじめに, on page 1
- •インストール オプション, on page 3
- ・展開オプション, on page 3
- root および sysadmin のユーザー権限, on page 4
- Cisco DCNM リリース 11.5(1) へのアップグレード, on page 5
- ・システム要件 (6ページ)
- •ブラウザキャッシュの消去, on page 13

# はじめに

Cisco DCNM は、スイッチ設定コマンドにコマンドライン インターフェイス (CLI) に代理を提供します。

Cisco MDS 9000 スイッチの完全な設定とステータス モニタリング機能に加えて、Cisco DCNM-SAN は強力なちゃんえる トラブルシューティング ツールを提供します。深い健全性と 設定の分析機能では、固有の MDS 9000 スイッチ機能 (ファイバ チャネルおよびトレースルート) を活用します。

リリース 11.1(1)から、Cisco DCNM では Cisco UCS ブレード サーバもモニタできるようになりました。

Cisco DCNM には、これらの管理アプリケーションが含まれます。

#### **Cisco DCNM Server**

Cisco DCNM-SAN Server コンポーネントは、Cisco DCNM-SAN を実行する前に起動する必要が あります。Cisco DCNM-SAN サーバはサービスとしてインストールされます。このサービスを 管理するには、[Control Panel]の [Windows Services] を使用します。Cisco DCNM-SAN Server は 物理および論理ファブリックを検出し、SNMPトラップ、Syslogメッセージ、および Performance Manager しきい値イベントをリッスンします。

# **Cisco DCNM Web UI**

Cisco DCNM Web UI では、Web ブラウザを使用してリモートの場所から Cisco MDS and Nexus イベント、パフォーマンス、インベントリのレポートをモニタし取得するように操作できま す。ライセンシングと検索は Cisco DCNM Web UI の一部です。MDS9000 ファブリックも設定 できます。

#### Cisco DCNM-SAN クライアント

DCNM-SAN Client では、Cisco MDS 9000 ファミリ スイッチ、サードパーティ製スイッチ、ホ スト、ストレージデバイスなどのネットワーク ファブリックのマップが表示されます。Cisco DCNM-SAN クライアントは、Cisco DCNM SAN 機能にアクセスするために複数のメニューを 提供します。

### **Device Manager**

デバイス マネージャは、Cisco DCNM Web UI に埋め込まれています。スイッチが検出された 後、[インベントリ (Inventory)]>[スイッチ (Switches)]>[デバイスマネージャ (Device Manager)] に移動し、デバイスマネージャを起動します。

Cisco DCNM-SAN は、デバイス マネージャを自動的にインストールします。Device Manager は、1 台のスイッチに対し2 つのビューを表示します。

- Device View:スイッチ設定を図にして示し、統計情報と設定情報へのアクセスを提供します。
- Summary View:スイッチ、ファイバチャネル、IP 隣接デバイスのxEポート(スイッチ間リンク)、Fx ポート(ファブリックポート)、Nx ポート(接続されたホストとストレージ)の概要を表示します。表を作成したり、印刷したり、タブ区切りの形式でファイルに概要やリアルタイムの統計情報を保存できます。

### **Performance Manager**

Performance Manager は SNMP を使用してデータを取り込み、詳細なトラフィック分析を行い ます。このデータは、Cisco DCNM Web UI で表示可能なさまざまなグラフや表にコンパイルさ れます。

# インストール オプション

Cisco DCNM ソフトウェアイメージは、Cisco DCNM インストーラ、署名証明書、および署名 検証スクリプトを使用してパッケージ化されます。目的の Cisco DCNM インストーライメー ジの ZIP ファイルをディレクトリに解凍します。README ファイルの手順に従って、イメー ジの署名を確認します。このパッケージからのインストラーにより、Cisco DCNM ソフトウェ アがインストールされます。

DCNM オープン仮想アプライアンス (OVA) インストーラ

このインストーラは、オープン仮想アプライアンスファイル(.ova)として使用できます。イン ストーラには、事前にインストールされた OS、DCNM、およびプログラミング可能なファブ リックに必要なその他のアプリケーションが含まれています。

### DCNM ISO 仮想アプライアンス (ISO) インストーラ

このインストーラは ISO イメージファイル (.iso) として使用できます。インストーラは、動的 ファブリック自動化に必要な OS、DCNM、およびその他のアプリケーションのバンドルです。

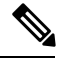

Note SE に Cisco DCNM をインストールする場合は、DCNM ISO 仮想アプライアンス (.iso) インス トーラをインストールします。

### DCNM Windows インストーラ

このインストーラは、実行可能ファイル(.exe)として使用できます。

### DCNM Linux インストーラ

このインストーラはバイナリ (.bin) ファイルとして使用できます。

# 展開オプション

Cisco DCNM インストーラは、次のいずれかのモードで展開できます。

### スタンドアロン サーバ

すべてのタイプのインストーラは、PostgreSQLデータベースとともにパッケージ化されます。 各インストーラのデフォルトのインストール手順によって、このモードの展開が行われます。

# 外部 Oracle を備えたスタンドアロン

セットアップに多くのスイッチがある場合、またはセットアップが一定時間にわたって増加すると予想される場合は、外部 Oracle サーバを使用することを推奨します。この展開モードで

は、デフォルトのインストール セットアップが必要です。その後、外部 Oracle を使用するように DCNM を設定する手順を実行します。スケーラビリティの詳細については、『Verified Scalability Guide for Cisco DCNM』を参照してください。

### DCNM フェデレーション

Cisco DCNM フェデレーションは、SAN デバイスの HA メカニズムです。DCNM フェデレー ションセットアップ内のすべてのノードは、多くのSAN デバイスのグループを管理できます。 単一のクライアントインターフェイスは、すべてのデバイスを管理できます。フェデレーショ ンモードは、復元力とスケーラビリティのために使用されます。これにより、20,000 個の FC ポートをモニタできます。DCNM Windows および Linux インストーラは、アプリケーションま たは OS で障害が発生した場合に復元力を持つように、フェデレーションモードで展開できま す。Cisco DCNM-SAN フェデレーションの場合、データベース URL (プロパティ) は、フェ デレーション内のすべての Cisco DCNM-SAN ノードで同じである必要があります。

# root および sysadmin のユーザー権限

次の表に、DCNM 11.5 と以前のリリースとのユーザー権限の違いをまとめます。

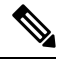

Note これは、DCNM OVA/ISO 展開にのみ適用されます。

| 説明                                            | <b>DCNM 11.5</b> リリースの<br>機能                                            | DCNM 11.4(1) および<br>11.3(1) リリースの機能             | 備考                                                                 |
|-----------------------------------------------|-------------------------------------------------------------------------|-------------------------------------------------|--------------------------------------------------------------------|
| su コマンド                                       | ローカル root パスワー<br>ドが必要です。<br>sysadmin ユーザーは<br>sudo su コマンドを実<br>行できません | システム管理者パス<br>ワードが必要<br>suは次のエイリアスで<br>す sudo su | リモート認証が設定さ<br>れている場合でも、 <b>su</b><br>コマンドにはローカル<br>パスワードが必要で<br>す。 |
| appmgr change_pwd<br>ssh root コマンド            | このコマンドを実行で<br>きるのは <b>root</b> ユーザー<br>だけです。                            | <b>sysadmin</b> もこのコマン<br>ドを実行できます。             | -                                                                  |
| appmgr root-access<br>{permit deny } コマ<br>ンド | root ユーザーのみがこ<br>のコマンドを実行でき<br>ます                                       | <b>sysadmin</b> ユーザーはこ<br>のコマンドを実行する<br>こともできます | -                                                                  |
| appmgr remote-auth コ<br>マンド                   | rootユーザーのみがこ<br>のコマンドを実行でき<br>ます                                        | 使用不可                                            | -                                                                  |

| 説明                          | <b>DCNM 11.5</b> リリースの<br>機能    | DCNM 11.4(1) および<br>11.3(1) リリースの機能 | 備考 |
|-----------------------------|---------------------------------|-------------------------------------|----|
| その他の <b>appmgr</b> コマ<br>ンド | root または sysadmin<br>ユーザーはこれらのコ | root または sysadmin<br>ユーザーはこれらのコ     | -  |
|                             | マンドを実行できます                      | マンドを実行できます                          |    |

# **Cisco DCNM** リリース 11.5(1) へのアップグレード

Cisco DCNM リリース 11.0(1) より前に、DCNM OVA、および ISO は SAN 機能をサポートして いました。Cisco DCNM リリース 11.3(1) 以降では、OVA と ISO 仮想アプライアンスの両方に SAN 展開用の Cisco DCNM をインストールできます。

次の表は、リリース 11.5(1) にアップグレードするために従う必要があるアップグレードのタ イプをまとめたものです。

Table 1: Cisco DCNM SAN 展開のアップグレードのタイプ

| 現在のリリース番号 | リリース 11.5(1) にアップグレードするアップグレード<br>タイプ                              |
|-----------|--------------------------------------------------------------------|
| 11.4(1)   | Windows 向け:インラインアップグレード                                            |
|           | Linux向け:インライン アップグレード                                              |
|           | OVA\ISO の場合:インライン アップグレード                                          |
| 11.3(1)   | Windows 向け:インラインアップグレード                                            |
|           | Linux向け:インライン アップグレード                                              |
|           | OVA\ISO の場合:インライン アップグレード                                          |
| 11.2(1)   | Windows 向け:インラインアップグレード                                            |
|           | Linux向け:インラインアップグレード                                               |
|           | OVA\ISO 向け:                                                        |
|           | 1. 新しい 11.3(1) SAN のみのインストール。                                      |
|           | <b>2.</b> 11.3(1) へのパフォーマンス マネージャの収集の移<br>行                        |
|           | Note 古いパフォーマンスマネージャデータ<br>は、11.3(1)の既存のパフォーマンスマ<br>ネージャデータを置き換えます。 |
|           | 3. 11.5(1) へのインラインアップグレード                                          |

| 現在のリリース番号 | リリース 11.5(1) にアップグレードするアップグレード<br>タイプ                               |
|-----------|---------------------------------------------------------------------|
| 11.1 (1)  | Windows の場合: 11.1(1)→11.4(1)→11.5(1)                                |
|           | Linux の場合: 11.1(1)→11.4(1)→11.5(1)                                  |
|           | OVA\ISO 向け:                                                         |
|           | 1. 新しい 11.3(1) SAN のみのインストール。                                       |
|           | 2. 11.3(1) へのパフォーマンス マネージャの収集の移<br>行。                               |
|           | Note 古いパフォーマンスマネージャデータ<br>は、11.3(1)の既存のパフォーマンスマ<br>ネージャ データを置き換えます。 |
|           | 3. 11.5(1) へのインライン アップグレード                                          |

システム要件

このセクションでは、Cisco DCNM リリース 11.5(1)を正しく機能させるためのさまざまなシス テム要件について説明します。

(注)

基盤となるサードパーティソフトウェアを個別にアップグレードしないことを推奨します。必要なソフトウェアコンポーネントはすべて、インラインアップグレード手順で更新されます。 DCNMアップグレード以外のコンポーネントをアップグレードすると、パフォーマンスの問題が発生します。

- Java の要件 (7 ページ)
- ・サーバ要件 (7ページ)
- サポートされている遅延
- データベースの要件 (7ページ)
- •ハイパーバイザ (8ページ)
- ・サーバリソース要件 (8ページ)
- ・クライアントのハードウェア要件 (10ページ)
- Cisco DCNM の VMware Snapshot サポート (10 ページ)
- サポートされる Web ブラウザ (12 ページ)

•その他のサポート対象のソフトウェア (12ページ)

### Java の要件

Cisco DCNM サーバは、次のディレクトリに JRE 1.0.8 を使用して配信されます。 DCNM\_root\_directory/java/jdk11

### サーバ要件

Cisco DCNM リリース 11.5(1) では、次の 64 ビットオペレーティング システム上の Cisco DCNM サーバがサポートされています。

- ・SAN 展開:
  - Microsoft Windows 2016
  - Microsoft Windows 2012 R2 更新 2919355
  - Red Hat Enterprise Linux リリース 7.8, 8.1、および 8.2
  - CentOS Linux リリース 7.8 と統合した Open Virtual Appliance (OVA)
  - ・CentOS Linux リリース 7.8 と統合した ISO 仮想アプライアンス (ISO)

# データベースの要件

Cisco DCNM リリース 11.2(1) では、次のデータベースをサポートします。

- Oracle11g Express (XE)、標準、エンタープライズ エディション、および Oracle 11g Real Application Clusters (RAC)
- Oracle 12c エンタープライズ エディション (従来型)---(非プラグ接続型インストール)

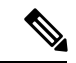

- (注) Oracle 12c プラグ接続型データベース バージョンのインストール はサポートされていません。
  - Oracle 12c RAC (非プラグ接続型インストール)
  - PostgreSQL 10.15-Linux / OVA / ISO 展開向け
  - PostgreSQL 10.15-Windows 展開の場合

(注)

データベースサイズは、パフォーマンスマネージャ収集が有効になっている DCNM が管理するノード数およびポート数に応じて増加します。データベースのサイズを制限することはできません。Oracle データベースを選択する場合、表スペースの制限の問題により、Oracle SE またはエンタープライズ エディションを使用することをお勧めします。

(注) メンテナンス、トラブルシューティング、リカバリを含む Oracle データベースに関連するすべ てのサポートに責任を負います。毎週または毎週など定期的にデータベースのバックアップを 取得し、すべてのデータが保持されているようにすることをお勧めします。

(注) ISO/OVA インストールは、組み込み型 PostgreSQL データベースのみをサポートします。

#### ハイパーバイザ

Cisco DCNM では、次のサーバプラットフォーム上のベアメタル サーバ(ハイパーバイザなし) での ISO のインストールがサポートされています。

| サーバ                | 製品 ID(PID)     | 推奨される最小メモリ、ドラ<br>イブ容量、CPU 数 |
|--------------------|----------------|-----------------------------|
| Cisco UCS C240M4   | UCSC-C240-M4S  | 32G / 500G 16 vCPU          |
| Cisco UCS C240M4   | UCSC-C240-M4L  | 32G / 500G 16 vCPU          |
| Cisco UCS C240 M5S | UCSC-C240-M5SX | 32G / 500G 16 vCPU          |
| Cisco UCS C220 M5L | UCSC-C220-M5L  | 32G / 500G 16 vCPU          |

(注) Cisco が Cisco UCS でのみテストしている場合でも、Cisco DCNM は適切な仕様の代理のコン ピューティング ハードウェアで動作します。

サーバ リソース要件

(注) 仮想マシンの Cisco DCNM をインストールする場合、サーバ リソース要件と同等のリソース を予約し、物理マシンを持つベースラインを確保する必要があります。

表 2: Cisco DCNM 展開のシステム要件

| 展開タイプ   | 小規模 (Lab または<br>POC) | 大規模 (生産)        | Huge(SAN Insights に<br>よるプロダクション) |
|---------|----------------------|-----------------|-----------------------------------|
| Windows | CPU : vCPU x 8       | CPU : vCPU x 16 | サポート対象外                           |
|         | RAM : 24 GB          | RAM : 32 GB     |                                   |
|         | DISK : 500 GB        | DISK : 500 GB   |                                   |

| 展開タイプ          | 小規模 (Lab または<br>POC) | 大規模 (生産)        | Huge(SAN Insights に<br>よるプロダクション) |
|----------------|----------------------|-----------------|-----------------------------------|
| Linux (RHEL)   | CPU : vCPU x 8       | CPU : vCPU x 16 | CPU: 32 vCPUs                     |
|                | RAM : 24 GB          | RAM : 32 GB     | RAM : 128 GB                      |
|                | DISK : 500 GB        | DISK : 500 GB   | DISK: 2 TB                        |
| OVA / ISOスタンドア | CPU : vCPU x 8       | CPU : vCPU x 16 | CPU: 32 vCPUs                     |
| ロン             | RAM : 24 GB          | RAM : 32 GB     | RAM : 128 GB                      |
|                | DISK : 500 GB        | DISK : 500 GB   | DISK : 2 TB                       |

既存の Elasticsearch データベースが 250GB を超える場合、Cisco DCNM サーバは、再インデッ クス作成を完了するために 500GB を超える HDD スペースを必要とします。

(注)

大規模かつコンピューティング展開の場合、ディスクを追加できます。ディスクのサイズは、 最小 32GB から最大 1.5TB の範囲まで使用できます。

既存の Elasticsearch データベースが 250GB を超える場合、Cisco DCNM サーバは、再インデックス作成を完了するために 500GB を超える HDD スペースを必要とします。

rootパーティションに十分なディスクスペースがあることを確認するか、インストールまたは アップグレード中に /tmp ディレクトリが取り付け可能な別のディスクの取り付けます。

DCNM のインストールを完了し、DCNM アプリケーションを安定して継続的に動作させるために、ルートパーティションに十分なディスク領域を割り当てます。ディスク領域の要件については、アプリケーションのユーザーガイドを参照してください。インストールまたはアップグレード中に/tmpディレクトリをマウントできる別のディスクをマウントできます。appmgr system scan-disks-and-extend-fs コマンドを使用して、ディスク領域とディスクファイルシステムを追加することもできます。

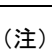

- リリース 11.3(1) から、Cisco DCNM Windows 展開では、SAN Insights 機能はサポートされていません。
  - ・Cisco SAN Insights 機能は、大規模展開でのみサポートされます。
  - フェデレーション展開はそれぞれ3つの大規模な設定ノードで構成されています。
  - Cisco DCNM リリース 11.2(1) 以降では、プライマリノードからのみフェデレーションノー ドを同期します。

# クライアントのハードウェア要件

Cisco DCNM SAN デスクトップ クライアントおよび Cisco デバイス マネージャは、Microsoft Windows 10、Microsoft Windows 2012、Microsoft Windows 2016、Red Hat Linux をサポートしま す。次の表に、これらのクライアント システムの最小ハードウェア要件を示します。

| ハードウェア       | 最小要件        |
|--------------|-------------|
| RAM (空き)     | 6 GB 以上     |
| CPU 速度       | 3 GHz 以上の速さ |
| ディスク容量(空き容量) | 20 GB       |

Cisco DCNM を仮想マシンにインストールする場合は、サーバーリソース要件に等しいリソースを予約して、物理マシンとのベースラインを確保します。

一部の Cisco DCNM 機能はライセンスが必要です。ライセンス機能を使用する前に、Nexus 管理または MDS 管理の各プラットフォームに Cisco DCNM ライセンスをインストールしてください。DCNM のライセンシングに関する詳細は、https://www.cisco.com/c/en/us/td/docs/switches/ datacenter/sw/11\_x/licensing/cisco\_dcnm\_licensing\_guide\_11\_x.html を参照してください。

Cisco DCNM の VMware Snapshot サポート

| VMware<br>vSphere<br>Hypervisor<br>(ESXi) | 6.0 | 6.5 | 6.7 | 6.7 P01 | 7.0 |
|-------------------------------------------|-----|-----|-----|---------|-----|
| VMware<br>vCenter サーバ                     | 6.0 | 6.5 | 6.7 | 6.7 P01 | 7.0 |

Ŵ

(注) Cisco DCNM OVA インストーラを展開するには、VMware vCenter サーバが必要です。しかし、 vCenter を使用せずに VMware ESXi に DCNM を直接インストールするには、DCNM ISO 展開 を選択できます。正しい CPU、メモリ、ディスク、および NIC リソースがその VM に割り当 てられていることを確認します。

VM でスナップショットを撮影するには、次の手順を実行します。

- 1. インベントリ内の仮想マシンを右クリックして、[スナップショット (Snapshot)] > [スナッ プショットの撮影 (Take Snapshot)] をクリックします。
- 2. [スナップショットの撮影 (Take Snapshot)] ダイアログボックスに、スナップショットの名前と説明を入力します。
- 3. [OK] をクリックし、スナップショットを保存します。

次のスナップショットを VM に使用できます。

10

- •VMの電源がオフの状態。
- •VMの電源がオンまたはアクティブの状態。

| り VM の電源がオ<br>想マシン メモ!<br>ません。                 | ・ンまたはオフのとき、Cisco DCNM はスナップショットをサポートします。<br>リオプションが選択されているとき、DCNM はスナップショットをサポート                                        |  |  |
|------------------------------------------------|----------------------------------------------------------------------------------------------------|--|--|
| 次の図に示すように<br>いないことを確認し<br>います。<br>Take Snapsho | xの図に示すように、仮想マシンのメモリのスナップショットチェックボックスが選択されていないことを確認してください。ただし、VMの電源がオフになっている場合グレーになっています。 Take Snapshot dcnm-va.11.x.1 X |  |  |
| Name                                           | VM Snapshot taken powered on 12/8/2019,                                                                                 |  |  |
| Description                                    |                                                                                                    |  |  |
|                                                |                                                                                                    |  |  |

スナップショットの状態に VM を復元できます。

| V IN Snapshot 12%252f12%252f2019, 11:56:07 AM    | Name                      | VM Snapshot             |
|--------------------------------------------------|---------------------------|-------------------------|
| V 🕼 1131 Snapshot 12%252f12%252f2019, 3:04:31 PM |                           | 12%252f16%252f2019,     |
| ✓ Ioo VM Snapshot 12%252f16%252f2019, 6:55:02    |                           | 6:55:02 AM              |
| You are here                                     | Created                   | 12/15/2019, 11:55:31 PM |
|                                                  | Disk usage                | 510.03 MB               |
|                                                  | Snapshot the virtual      | No                      |
|                                                  | machine's memory          |                         |
|                                                  | Quiesce guest file system | No                      |
|                                                  |                           | EDIT                    |
| DELETE ALL DELETE REVERT TO                      |                           |                         |

仮想マシンを右クリックし、[スナップショットの管理 (Manage Snapshots)]を選択します。復元するスナップショットを選択し、[終了 (Done)] をクリックします。

# サポートされる Web ブラウザ

Cisco DCNM は次の Web ブラウザをサポートします。

- Google Chrome バージョン: 86.0.4240.198
- Mozilla Firefox バージョン: 82.0.3 (64 ビット)
- Microsoft Edge バージョン: 86.0.622.63

# その他のサポート対象のソフトウェア

次の表に、Cisco DCNM リリース 11.5(1) でサポートされているその他のソフトウェアを示します。

表 3: その他のサポート対象のソフトウェア

| コンポーネント | 機能                                                                   |
|---------|----------------------------------------------------------------------|
| セキュリティ  | • ACS バージョン 4.0、5.1、5.5、および 5.8                                      |
|         | • ISE バージョン 2.6                                                      |
|         | • ISE バージョン 3.0                                                      |
|         | • Telnet 無効:SSH バージョン1、SSH バージョン2、グローバル適用 SNMP プライバシー暗号化。            |
|         | • Web Client および Cisco DCNM-SAN サーバ暗号化: TLS<br>1、1.1、1.2 を使用する HTTPS |
|         | • TLS 1.3                                                            |

12

| コンポーネント        | 機能                           |
|----------------|------------------------------|
| OVA/ISO インストーラ | CentOS 7.6/Linux カーネル 3.10.x |

Cisco DCNM は call-home イベント、ファブリック変更イベント、トラップおよびメールで転送されるイベントをサポートしています。

# ブラウザ キャッシュの消去

アップグレードすると、Cisco DCNM ではリリース 10.4(2) で使用されたリリース 11.0(1) の同 じIP アドレスを使用できます。ロード時間を最適化するには、DCNM 11 はブラウザのオフラ インストレージのスクリプトとその他のアセットを保存します。したがって、管理ネットワー クの IP アドレスを使用して、Cisco DCNM Web UI を起動する前にブラウザ キャッシュを消去 する必要があります。

Cisco DCNM は次の Web ブラウザをサポートします。

- Mozilla Firefox
- Microsoft Internet Explorer
- Google Chrome バージョン

ブラウザに基づき、次のタスクを実行して、ブラウザキャッシュを消去できます。

### **Mozilla Firefox**

Mozilla Firefox ブラウザのキャッシュを消去するには、次のタスクを実行します。

1. [履歴 (History)] メニューから、[最近の履歴を消去する (Clear Recent History)] を選択しま す。

メニューバーが非表示の場合、[Alt]を押して表示します。

- 2. [消去する期間: (Time range to clear:) ドロップダウンリストから、希望の範囲を選択しま す。キャッシュ全体を消去するには、すべてのオプションを選択します。
- 3. [詳細 (Details)] の隣にある下矢印をクリックして、消去する履歴の要素を選択します。 キャッシュ全体を消去するには、すべての期間を選択します。

[Clear Now] をクリックします。

4. ブラウザを再起動します。

# **Google Chrome**

Google Chrome ブラウザのキャッシュを消去するには、次のタスクを実行します。

- 1. ブラウザバーに chrome://settings/clearBrowserData と入力し、[Enter] を押します。
- 2. [アドバンスト (Advanced)] タブで、次を選択します。

概要

- クッキーおよびその他サイトデータ
- キャッシュされたイメージおよびファイル
- 3. [期間 (Time range)] ドロップダウン リストから、キャッシュ情報を消去する期間を選択で きます。キャッシュ全体を消去するには、[すべての期間 (All time)] を選択します。
- 4. [データの消去 (Clear Data)] をクリックします。
- 5. ブラウザを再起動します。

#### Internet Explorer[InternetExplorer]

Internet Explorer ブラウザのキャッシュを消去するには、次のタスクを実行します。

 [ツール (Tools)] > [安全性 (Safety)] > [ブラウザ履歴の消去 (Delete browsing history...)] を選 択します。。

メニューバーが非表示の場合、[Alt]を押して表示します。

- [お気に入りの Web サイト データを保持する (Preserve Favorites website data)] を選択解除 し、[クッキーおよび Web サイト データ (Cookies or Cookies and website data)] を選択しま す。
- **3.** [削除 (Delete)]をクリックします。プロセスが完了したときに、ウィンドウの下にある 確認を表示します。
- 4. ブラウザを再起動します。

翻訳について

このドキュメントは、米国シスコ発行ドキュメントの参考和訳です。リンク情報につきましては 、日本語版掲載時点で、英語版にアップデートがあり、リンク先のページが移動/変更されている 場合がありますことをご了承ください。あくまでも参考和訳となりますので、正式な内容につい ては米国サイトのドキュメントを参照ください。